## 中国知网外网访问

中国知网外网访问以学校统一认证的账号密码能够同步登陆中国知网,以达到统一认证实现外网访问的功能。

使用方法:

1、在非校园网 IP 地址打开浏览器, 输入 <u>https://fsso.cnki.net/</u>在"选择高校/机构" 下拉框中选择"海南热带海洋学院"

| 上。<br>中国知网高校/机构外部访问系统 |                         |                                 |                         |     |    |                          |       |
|-----------------------|-------------------------|---------------------------------|-------------------------|-----|----|--------------------------|-------|
| 高校/机构列表(按接入先后排序)      | ō校/机构:                  | 海南<br>海南大学<br>海南热带海洋学<br>海南师范大学 | 院                       |     | 前往 | 使用帮助                     |       |
| ● 清华大学                | <ul> <li>北京大</li> </ul> | 学                               | <ul> <li>北京师</li> </ul> | 范大学 |    | • 中国人目                   | 民大学   |
| ● 山东大学                | <ul> <li>华东师</li> </ul> | 范大学                             | ● 浙江大                   | 学   |    | ● 天津大学                   | ž     |
| ● 华南理工大学              | • 华中科                   | 技大学                             | ● 长春理                   | 江大学 |    | <ul> <li>上海财约</li> </ul> | 至大学   |
| • 深圳大学                | ● 沈阳衣                   | 业大学                             | • 浙江工                   | 商大学 |    | ● 华北水和                   | 可水电大学 |
|                       |                         |                                 | 履开×                     |     |    |                          |       |
|                       |                         |                                 |                         | İ I |    |                          |       |

2、第一登录可能会出现此页面,点击高级,继续前往 idp.hntou.edu.cn

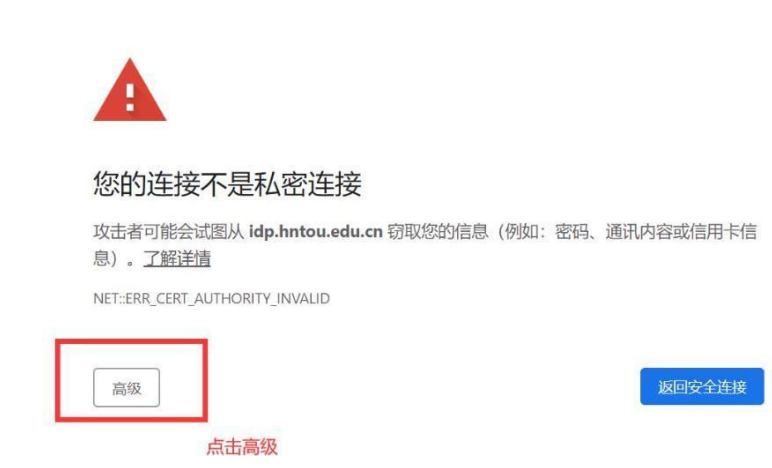

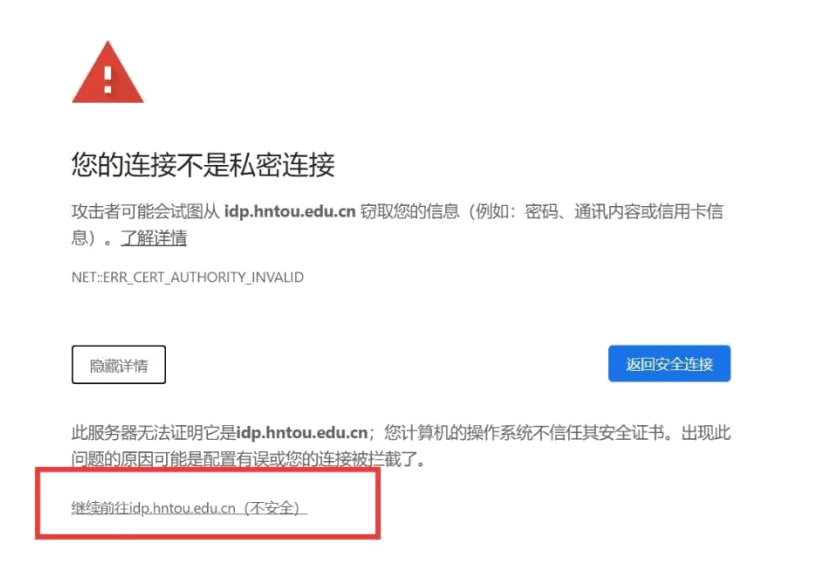

某些浏览器或出现以下页面,点击"详细信息"再点击"转到此网页(不推荐)"

| - ③) 🕼 https://idp. <b>hntou.edu.cn</b> /idp/profile/SAML2/Redirect/SSO?SAMLRequest=fZILT8MwEIT%2FSuR748R9IauJFNoDI Pィ 🖒 😡 中間印刻       | 🥶 此站点不安全 | ×          |
|----------------------------------------------------------------------------------------------------|----------|------------|
| 14(6) 編載(6) 査書(10) 收蔵(5(A) 工具(7) 幕散(H)<br>😵 360号約 一个主页, 整个 📀 360号約 一个主页, 整个 🕝 海南省政府风购网 🙆 QOLSS箱 詹 首页 - 全国公共资源交易 🕑 图书馆 🚀 地世乐门 🥃 毒素网站大台 | 2        |            |
|                                                                                                    |          |            |
| 此站点不安全                                                                                                    |          |            |
| 这可能意味着,有人正在尝试欺骗你或窃取你发送到服务器的任何信息。你应该立即关闭此站点。                                                                                           |          |            |
| 🥝 关闭此标签页                                                                                                    |          |            |
| ◎ 详细信息                                                                                                    |          |            |
| 你的电脑不信任此网站的安全证书。                                                                                                    |          |            |
| 错误代码: DLG_FLAGS_INVALID_CA                                                                                                    |          |            |
|                                                                                                    |          |            |
|                                                                                                    | 🛛 🛱 🏓 📍  | 圖 二 简 ¥ \$ |

**3**、进入海南热带海洋学院登录页面, 输入数字化校园账号(一卡通账号)、 密码进行登录;

| C 🛞 @ https://idp.hntou.edu.cn/idp | p/profile/SAML2/Redirect/SSO?execution=e1s1 | 🔎 ~ 😒 征书错误 さ             | ★ 中國知网            |
|------------------------------------|---------------------------------------------|--------------------------|-------------------|
| <br>文件(F) 编辑(E) 查看(V) 收藏夹(A) 工     | 具(T) 帮助(H)                                  |                          |                   |
| 🍰 🔁 360导航_一个主页,整个 🛃 360号           | 孰礼_一个主页,整个 🌀 海南省政府采购网 🅑 QQ邮箱                | 1 🤮 首页 - 全国公共资源交易 🦻 图书1  | 倉 🜈 绝世唐门 🥃 毒霸网址大全 |
|                                    |                                             | 海洋学院<br>Ocean University |                   |
|                                    | 密码                                          |                          |                   |
|                                    | □ 不保存账号信息<br>□ 清除历史授权信息                     |                          |                   |
|                                    | 秦登                                          |                          |                   |